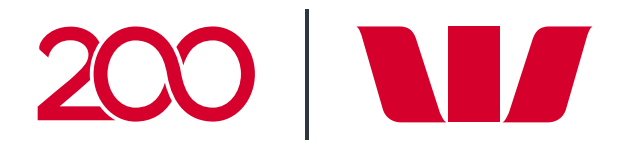

## How do I identify a recurring payment?

## 1.

To identify recurring payments that have been set up within Online Banking:

- 1. Sign in to Westpac Live Online Banking
- 2. Hover over Payments
- 3. Select Recurring Payments.

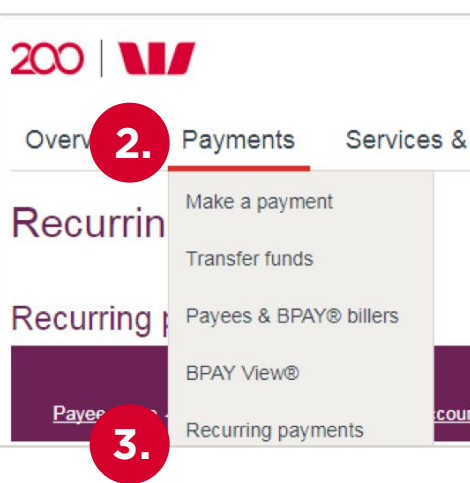

**W**estpac

## 2.

To identify recurring payments linked to your Westpac-issued American Express Card:

- Review your monthly credit card statements. Your American Express transactions are viewable in the American Express Card transaction table within your monthly credit card statement.
- 2. Identify common recurring payments such as:
  - Utilities
  - Phone and/or internet
  - Insurance premium payments
  - Subscriptions
  - Charity and donations.

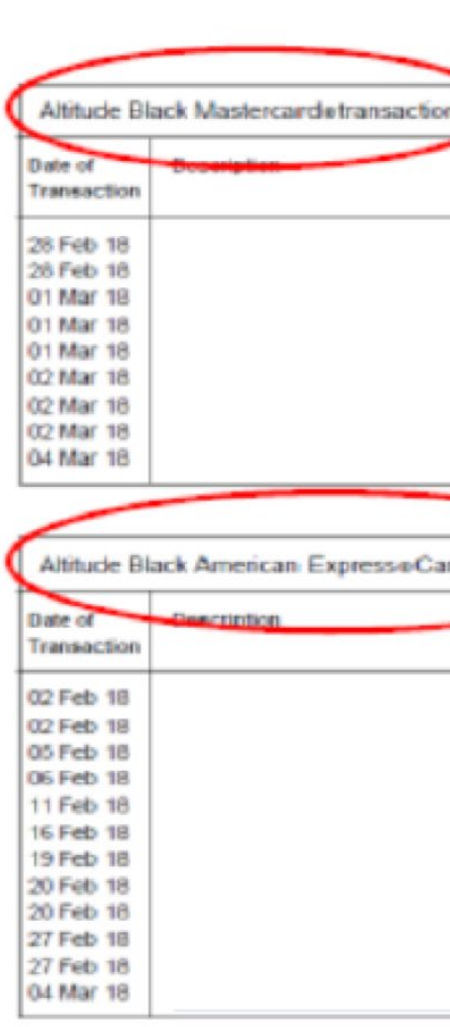

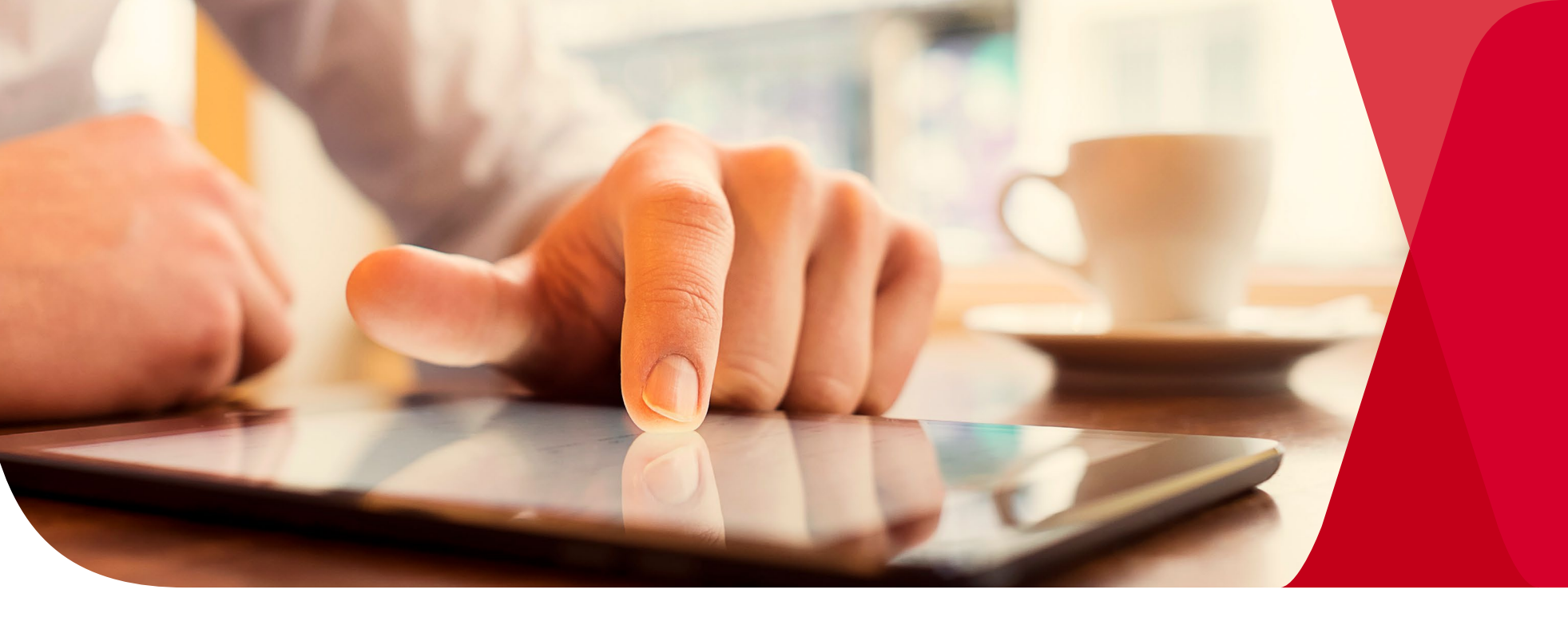

| nt          | Amo        | ount <u>Freque</u> | <u>Next s</u><br>ency payme | <u>scheduled</u><br>ent | <u>Payments</u><br><u>left</u> |        |
|-------------|------------|--------------------|-----------------------------|-------------------------|--------------------------------|--------|
|             |            |                    |                             |                         |                                |        |
| preferences | Products   | Wonder             |                             |                         |                                |        |
|             | Personal F | Profile - Personal | banking 🗸                   | Notifications           | ▼ Si                           | gn Out |

| Page 4 of |            |  |
|-----------|------------|--|
|           |            |  |
| Debits    | Credits(-) |  |
| 4.08      |            |  |
|           | 750.00     |  |
| 28.70     |            |  |
| 4.08      |            |  |
| 8.16      |            |  |
| 4.08      |            |  |
| 3.92      |            |  |

| Debits Credi |
|--------------|
| 157.02       |
| 92.77        |
| 59.24        |
| 75.00        |
| 223.13       |
| 149.79       |
| 62.70        |
| 86.03        |
| 126.32       |
| 40.00        |
| 13.99        |
| 100.25       |